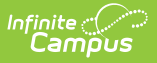

## **Behavior Incident Report**

Last Modified on 10/22/2022 9:42 am CDT

Editor Fields | Generate the Behavior Incident Report

**Classic View:** Behavior > Reports > Behavior Incident

Search Terms: Incident Report, Behavior Incident Report

The Behavior Incident Report lists the number of incidents recorded based on the options selected in the report editor.

| Q                                                        | Infinite<br>Campus                                                                     |                                                                                                    |                                                               |                                                                  |
|----------------------------------------------------------|----------------------------------------------------------------------------------------|----------------------------------------------------------------------------------------------------|---------------------------------------------------------------|------------------------------------------------------------------|
| cident Re                                                | eport ☆                                                                                |                                                                                                    |                                                               |                                                                  |
| ior Incident Re                                          | eport                                                                                  |                                                                                                    |                                                               |                                                                  |
| his report gives t                                       | the user a high level overview of where                                                | and when Behavior Incidents occurred.                                                                                                    |                                                               |                                                                  |
| Which stud                                               | ents would you like to include in the report<br>e All Students<br>08<br>09<br>10<br>11 | ort?                                                                                                    | N                                                             | Which calendar(s) would you like to include in the report?       |
| O Ad Hi<br>Date Range<br>From                            | :                                                                                      |                                                                                                    | ~                                                             | CTRL-click or SHIFT-click to select multiple                     |
| Incident Ty                                              | ype: Report Type:                                                                      | Incident Location:                                                                                                    | Incident                                                      | t Context:                                                       |
| <ul> <li>All</li> <li>Award</li> <li>Discipli</li> </ul> | Summary     Cross Section By Location     Cross Section By Context                     | All  Off campus: Bus stop(3a) Off campus: Other off-campus location(3f) Off campus: Other school(3d) Off campus: Other school district facility(3e) Off campus: School bus(3b) | All<br>After cl<br>Before<br>During o<br>During I<br>During p | asses(6)<br>Class(2)<br>class(3)<br>unch/recess(5)<br>passing(4) |
| Sort Option<br>Event C<br>Report Form<br>PDF 	v          | ns<br>Count (ascending) O Event Count (desc<br>nat                                     | cending) O Participant Count (ascending) O Parti                                                                                                    | cipant Cou                                                    | int (descending)                                                 |
|                                                          |                                                                                        | Generate Report                                                                                                    |                                                               |                                                                  |
|                                                          |                                                                                        | Behavior Incident Repo                                                                                                    | ort                                                           |                                                                  |

Behavior Incidents are created and modified in the Referral or the Management Tool.

## **Editor Fields**

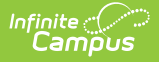

BIE users have the ability to generate a BIE version of the report OR a Core version of the report. The BIE version reports BIE Location Codes instead of standard behavior location codes.

The following table describes the options available for generating the Event Report and how those options affect the generated report.

| Field                           | Description                                                                                                    |  |  |  |  |
|---------------------------------|----------------------------------------------------------------------------------------------------|--|--|--|--|
| Student and Da                  | te Fields                                                                                                    |  |  |  |  |
| Grade                           | Limits report results to only students actively enrolled in the selected grade(s).                                                                                                    |  |  |  |  |
| Ad hoc Filter                   | Limits report results based on the parameters of an existing Ad hoc Filter.                                                                                                    |  |  |  |  |
| Date Range                      | Limits report results to only incidents which occurred during the date range entered.                                                                                                    |  |  |  |  |
| Calendar(s)                     | Limits report results to only incidents which occurred during the selected calendar(s).                                                                                                    |  |  |  |  |
| Incident Details                |                                                                                                    |  |  |  |  |
| Incident Type                   | Filters the report to only incidents with the selected Type. Incident types are assigned in the Event Types tool and can be aligned as either Award or Discipline.                                                                                                    |  |  |  |  |
| Report Type                     | <ul> <li>Determines how the report displays results. Options are:</li> <li>Summary: Lists total incidents, events and participants by Context and Location.</li> <li>Cross Section By Location: Lists total incidents, events and participants in each location and context pairing.</li> <li>Cross Section By Context: Lists total incidents, events and participants in each context and location pairing.</li> </ul> |  |  |  |  |
| Incident<br>Location            | Limits report results to incidents that occurred in the selected Location(s).                                                                                                    |  |  |  |  |
| Incident<br>Context             | Limits report results to incidents that occurred in the selected Context(s).                                                                                                    |  |  |  |  |
| Sort Options and Format Options |                                                                                                    |  |  |  |  |
| Event Count<br>(ascending)      | Sorts results by Event count, beginning with incidents with the most events.                                                                                                    |  |  |  |  |
| Event Count<br>(descending)     | Sorts results by Event count, beginning with incidents with the least events.                                                                                                    |  |  |  |  |

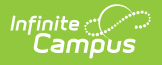

| Field                                | Description                                                                               |
|--------------------------------------|-------------------------------------------------------------------------------------------|
| Participant<br>Count<br>(ascending)  | Sorts results by Participant count, beginning with incidents with the most participants.  |
| Participant<br>Count<br>(descending) | Sorts results by Participant count, beginning with incidents with the least participants. |
| Report Format                        | Indicates how the report generates - PDF, CSV or DOCX.                                    |

## **Generate the Behavior Incident Report**

- Select which students should be included in the report by choosing a Grade level or Ad hoc Filter.
- 2. Select the **Calendar(s)** that should be included in the report.
- 3. Enter a **Date Range** in *mmddyyyy* format or by clicking the calendar icons and selecting dates. Leaving the Date Range blank reports Behavior Incidents for the enter year.
- 4. Select the desired Incident Type.
- 5. Select the desired **Report Type**.
- 6. Select which Incident Locations to include in the report.
- 7. Select which Incident Contexts to include in the report.
- 8. Indicate how the report should be **sorted**.
- 9. Select the desired **Report Format**.
- 10. Click the **Generate Report** button. The report displays in the selected format.

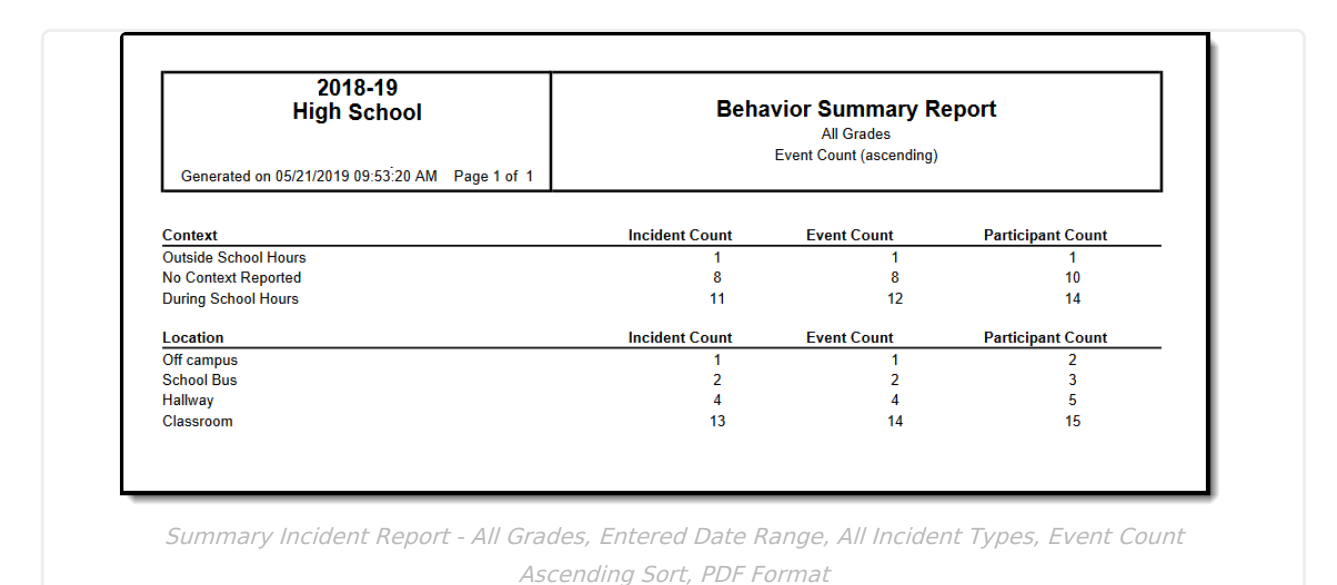

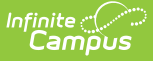

|   | А           | В          | с                          | D              | E           | F                 | G |
|---|-------------|------------|----------------------------|----------------|-------------|-------------------|---|
| 1 | School Name | Location   | Context                    | Incident Count | Event Count | Participant Count |   |
| 2 | High School | Classroom  | <b>During School Hours</b> | 8              | 8           | 9                 |   |
| 3 | High School | Classroom  | Context Not Reported       | 3              | 3           | 3                 |   |
| 4 | High School | Hallway    | During School Hours        | 2              | 2           | 2                 |   |
| 5 | High School | School Bus | Context Not Reported       | 1              | 1           | 1                 |   |
| 6 |             | 💼 (Ctrl) 🝷 |                            |                |             |                   |   |
| 7 |             |            |                            |                |             |                   |   |
| 8 |             |            |                            |                |             |                   |   |
| 9 |             |            |                            |                |             |                   |   |
| - |             | _          |                            |                |             |                   | _ |

*Cross Section by Location Report - Grade 10, No Date Range, Discipline Incident Types, Event Count Descending Sort, CSV Format* 

| 2018-19<br>High School<br>Generated on 05/21/2019 10:51:36 AM Page 1 of 1 | Behav            | Behavior Cross Section Report<br>All Grades<br>Participant Count (ascending) |                   |  |  |
|---------------------------------------------------------------------------|------------------|------------------------------------------------------------------------------|-------------------|--|--|
| During School Hours                                                       | Incident Count   | Event Count                                                                  | Participant Count |  |  |
| Off campus                                                                | 1                | 1                                                                            | 2                 |  |  |
| fallway                                                                   | 3                | 3                                                                            | 3                 |  |  |
| Classroom                                                                 | 13               | 14                                                                           | 16                |  |  |
| Dutside School Hours                                                      | Incident Count   | Event Count                                                                  | Participant Count |  |  |
| School Bus                                                                | 1                | 1                                                                            | 1                 |  |  |
| Context Not Reported                                                      | Incident Count   | Event Count                                                                  | Participant Count |  |  |
| School Bus                                                                | 1                | 1                                                                            | 2                 |  |  |
| łallway                                                                   | 2                | 2                                                                            | 3                 |  |  |
| Classroom                                                                 | 6                | 6                                                                            | 6                 |  |  |
| oss Section by Context Report - All S                                     | tudents, No Date | Range, All Incid                                                             | ent Types, Parti  |  |  |